# Portal de Firma Digital Firmador Integrado Universidad Nacional del Litoral

Tutorial de uso del Firmador Integrado al Portal de FD v. 3.14

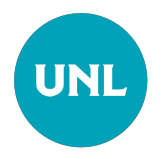

#### **Pre-requisitos**

Previo a ejecutar el Firmador Digital integrado al Portal de FD, asegúrese de cumplir con los siguientes requisitos:

**1.**Contar con **conexión a internet estable y sin intermitencias** . Ante una conexión de internet inestable , el proceso de firma puede fallar.

**2.** En la PC que utiliza para firmar, debe tener **instalados los drivers del Token** que almacena su certificado de Firma Digital.

**3.** Además, en la PC que utiliza para firmar, debe tener i**nstalados el Certificado Raíz provisto por la autoridad Certificante.** 

4. Recuerde que sólo el portador de un certificado de firma digital debe conocer su PIN o clave de acceso. En caso de no recordar este PIN de acceso al Token, deberá realizar nuevamente el trámite de solicitud de un nuevo certificado digital.

Dudas y consultas, comuníquese con firmadigital@rectorado.unl.edu.ar o al (0342) 4587800 int. 1031 de lunes a viernes (de 7.00hs a 13.30hs)

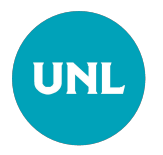

#### 1. Acceda al Portal de Firma Digital

#### https://servicios.unl.edu.ar/firmadigital/

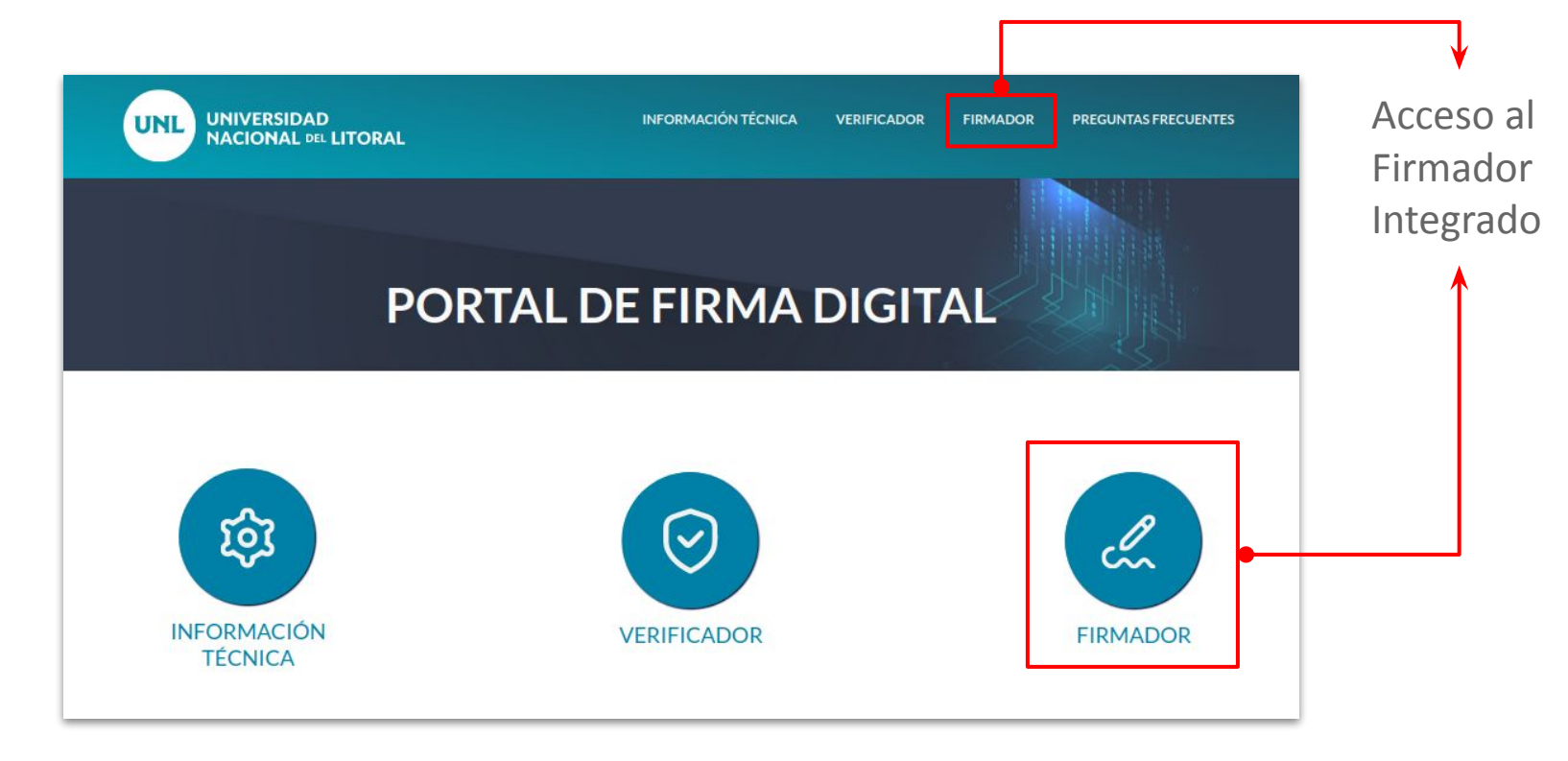

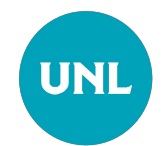

#### 2. Módulo Firmador

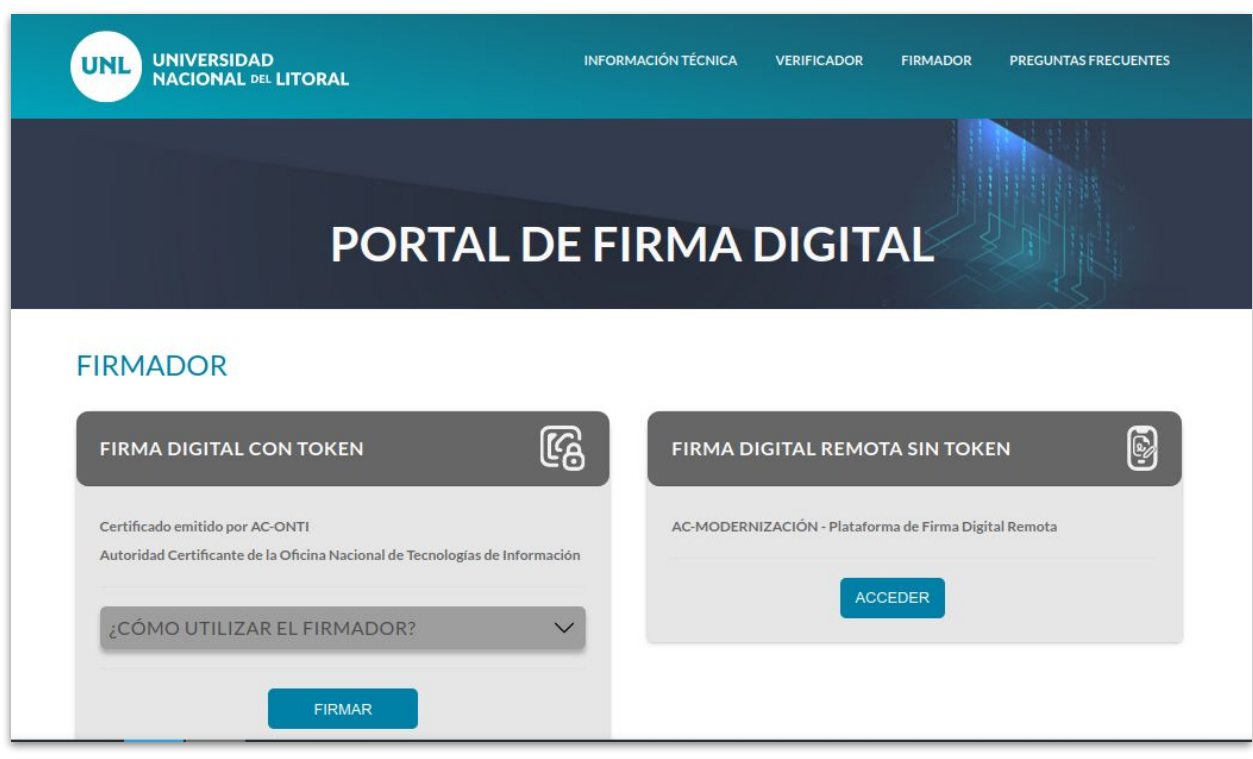

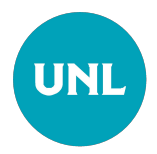

#### 3. Firma Digital con Token: Iniciando el Firmador

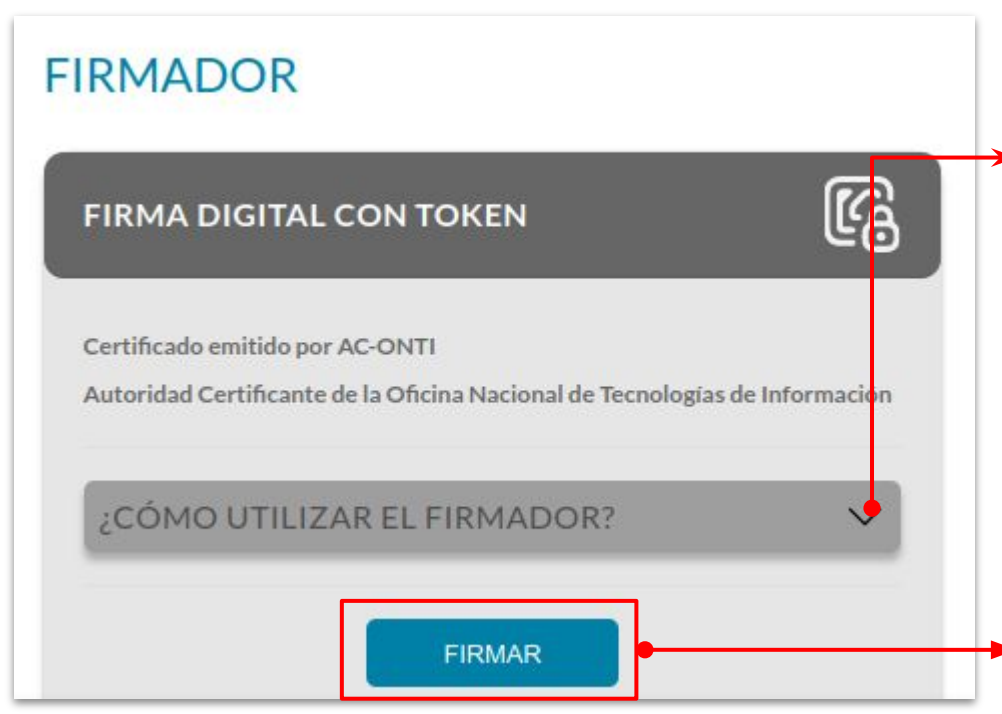

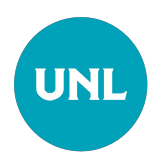

Leer atentamente y seguir las instrucciones que se detallan en esta sección. Asegúrese de cumplir los requisitos que se detallan.

El botón **"FIRMAR"**, ejecuta la acción para proceder a firmar el/los documentos en formato PDFs que se seleccionen.

Tenga en consideración que para realizar esta acción lo debe hacer desde una PC conectada a internet y controla que ya se encuentre enchufado al puerto USB de su PC el token que contiene el certificado de firma digital.

#### 3.1. Firma Digital con Token: Iniciando el Firmador con Google Chrome

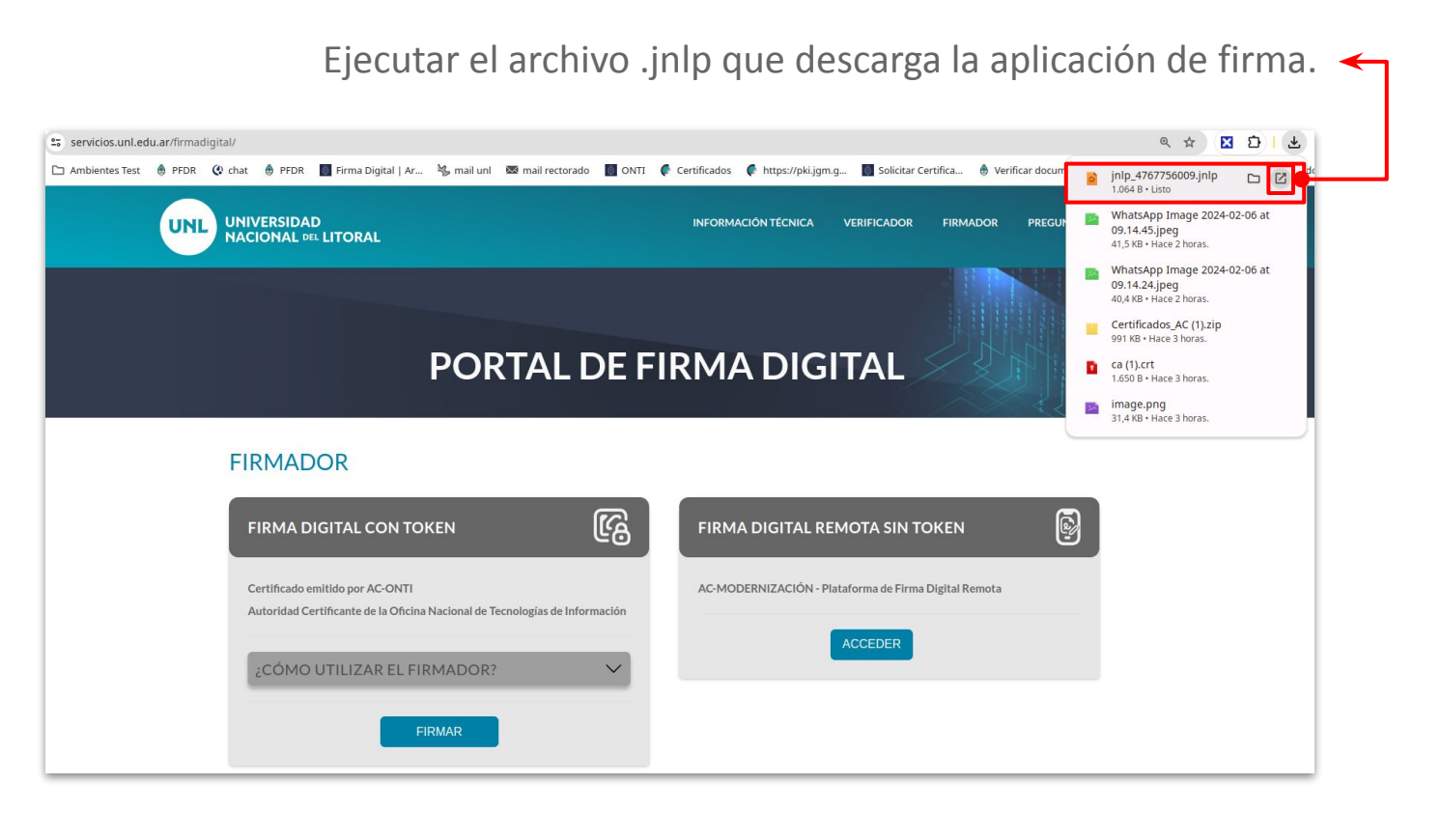

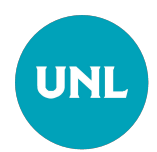

#### 4. Módulo firmador iniciado

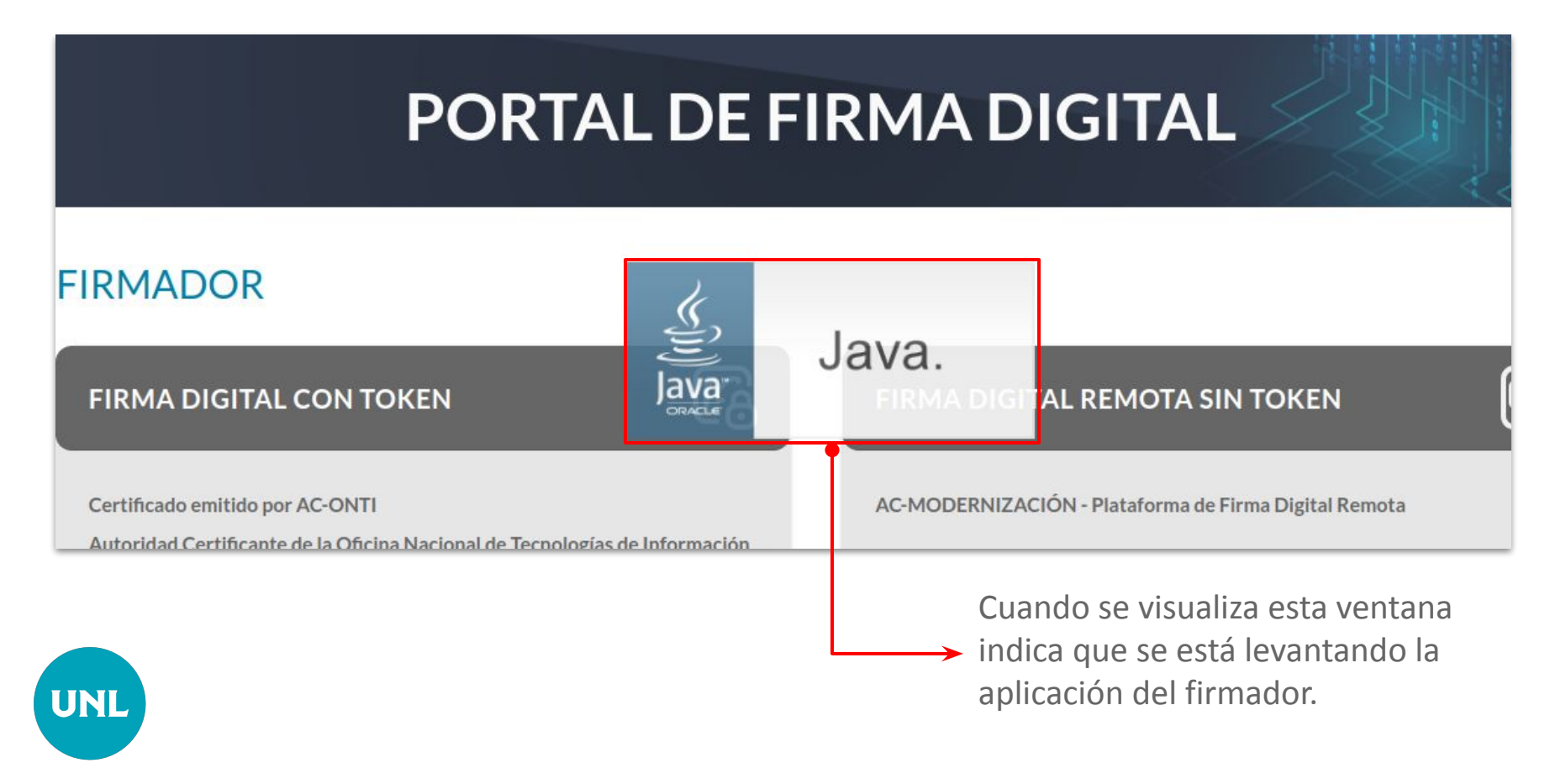

# 5. Ejecute del Módulo Firmador

| PC                  | ORTA                                                        | L DE                                                         | FIRM                                                                            | ADIG                                                   | TAL                 |             |
|---------------------|-------------------------------------------------------------|--------------------------------------------------------------|---------------------------------------------------------------------------------|--------------------------------------------------------|---------------------|-------------|
|                     | ¿Desea ejecu                                                | itar esta apli                                               | cación?                                                                         |                                                        |                     |             |
|                     |                                                             | Nombre:                                                      | Firmador                                                                        |                                                        |                     |             |
|                     | <b>(</b>                                                    | Publicador:                                                  | UNIVERSIDAD NACION                                                              | IAL DEL LITORAL                                        |                     |             |
|                     | Ē                                                           | Ubicaciones:                                                 | https://servicios.unl.edu                                                       | Lar                                                    |                     |             |
|                     |                                                             |                                                              | Iniciada desde el archiv                                                        | /o JNLP descargado                                     |                     |             |
| CON TOKEN           | Esta aplicación se<br>computadora y s<br>ubicaciones y el j | e ejecutará con ao<br>u información per<br>publicador que ap | cceso no restringido y pu<br>sonal. Ejecute esta aplic<br>arecen anteriormente. | ede poner en peligro su<br>ación sólo si confía en las | IOTA SIN TC         |             |
| AC-ONTI             | No volver a m                                               | ostrar esto para e                                           | sta aplicación del public                                                       | ador anterior                                          | iforma de Firma     |             |
| e la Oficina Nacion | Más infor                                                   | mación                                                       | Eje                                                                             | cuta <u>r</u> Cancelar                                 |                     |             |
|                     |                                                             |                                                              |                                                                                 | •                                                      | ACCEDER             |             |
| R EL FIRMAD         | OR?                                                         | $\sim$                                                       |                                                                                 |                                                        |                     |             |
|                     |                                                             |                                                              |                                                                                 | Perr                                                   | nite ejecutar la ap | licación de |
|                     |                                                             |                                                              |                                                                                 | └──→ firm                                              | ador.               |             |

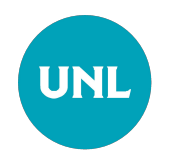

#### 6. Interfaz del firmador

| PORT                                                                                                    | Firmador UNL v3.1.2                                                                                                    | ~ ×  | Interfaz del<br>firmador para<br>subir los                         |
|----------------------------------------------------------------------------------------------------|----------------------------------------------------------------------------------------------------|------|--------------------------------------------------------------------|
| FIRMADOR                                                                                                    | Soltar archivos aquí                                                                                                    |      | documentos PDFs<br>a firmar y<br>configurar sus<br>características |
| FIRMA DIGITAL CON TOKEN<br>Certificado emitido por AC-ONTI<br>Autoridad Certificante de la Oficina Nacional de Tecnol | Directorio Destino /home/gpetrosino  Aplicar Sello de Firma Hoja  Agregar QR validación  Seleccionar Ubicación Sello  Validar Firma | <br> |                                                                    |
| ¿CÓMO UTILIZAR EL FIRMADOR?                                                                                           | Ingrese Contraseña Firmar Cancelar                                                                                                  |      |                                                                    |

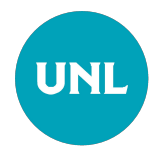

# 6.1. Seleccionar los documentos a firmar

| <b>a</b>                                                                                                    | Descargas — Dolphin                 | ? ~ ^ ×                                                   | Firmador UNL v3.1.2                               | ~ × |                                |
|----------------------------------------------------------------------------------------------------|-------------------------------------|-----------------------------------------------------------|---------------------------------------------------|-----|--------------------------------|
| <, >, ====                                                                                                    | > Descargas                         | 💽 Dividir 🔍 🗮                                             | UNIVERSIDAD                                       |     |                                |
| <ul> <li>&gt; ♥ Descargas</li> <li>&gt; ♥ Documentos</li> <li>&gt; ● dspace</li> <li>&gt; ■ Escritorio</li> <li>&gt; ■ Imágenes</li> <li>&gt; ₱ Música</li> <li>&gt; ● NetBeansProjects</li> </ul> | Nombre<br>WhatsApp In<br>RDR_REC-11 | mage 2024-02-19 at 14.56.51                               | Seleccionar Archivo/s                             |     | Seleccione<br>el/los archivo/s |
| Carpeta personal     Vídeos     Escritorio                                                                                                    | Proyecto For                        | mularios-20240219T150217.<br>iital-Guia-Graduado v3-1.pdf | Directorio Destino /home/gpetrosino               |     | o una carpeta<br>con           |
| Documentos<br>Descargas<br>Música                                                                                                    | EnlightED20                         | 23.pdf                                                    | Aplicar Sello de Firma Hoja Agregar QR validación |     | documentos<br>pdf. a firmar o  |
| Imágenes<br>Vídeos                                                                                                    | Guia-de-trar                        | nsformacion-digital-del-gobie                             | Validar Firma                                     |     | arrastrelos a                  |
| Papelera                                                                                                    | Digitalizar-lo                      | os-servicios-publicos-oportur                             | Ingrese Contraseña                                |     | su navegador                   |
| Rend                                                                                                    | 3 archi,2 MiB) Ampliación:          | • 95,4 GiB libre                                          | Firmar Cancelar                                   |     | de archivos.                   |

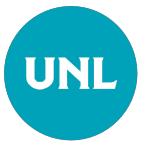

# 6.2 Firmar el (los) documento (s)

UNL

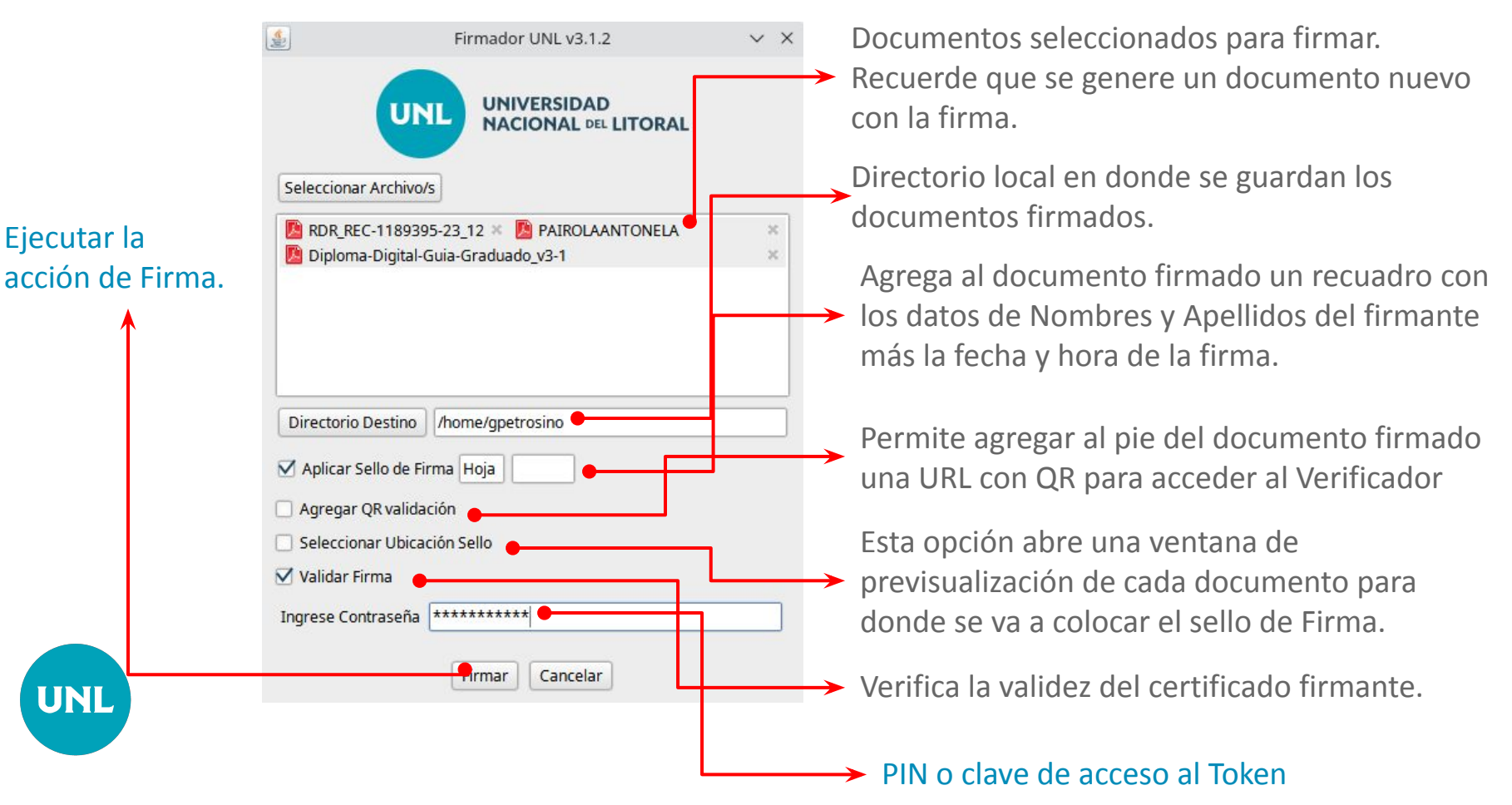

#### 6.2.1 Ubicar sello firma

UNL

| <u>«</u>                            | Firmador UNL v3.1.2                                | ~ ×    |
|-------------------------------------|----------------------------------------------------|--------|
| U                                   | UNIVERSIDAD<br>NACIONAL DEL LITORAL                |        |
| Seleccionar Archivo                 | /s                                                 |        |
| RDR_REC-118933<br>Diploma-Digital-  | 95-23_12 🛪 🧏 PAIROLAANTONELA<br>Guia-Graduado_v3-1 | ×<br>× |
| Directorio Destino                  | /home/gpetrosino                                   |        |
| 🗹 Aplicar Sello de F                | irma Hoja                                          |        |
| Agregar QR valida Seleccionar Ubica | ación<br>Ición Sello                               |        |
| Validar Firma                       |                                                    |        |
| In <mark>gres</mark> e Contraseña   | *****                                              |        |
|                                     | Firmar Cancelar                                    |        |

# En este paso, se abre tantas ventanas de "Ubicación de sello" como documentos se hayan subido para firmar.

El cursor del mouse se convierte en un puntero de sello para que ud. seleccione la ubicación en el documento en donde desea que aparezca la firma.

#### 6.3 Firmando documentos

El cuadro de Progreso muestra el avance en el proceso de firmar los documentos seleccionados en el paso previo

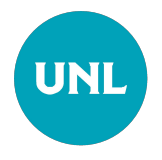

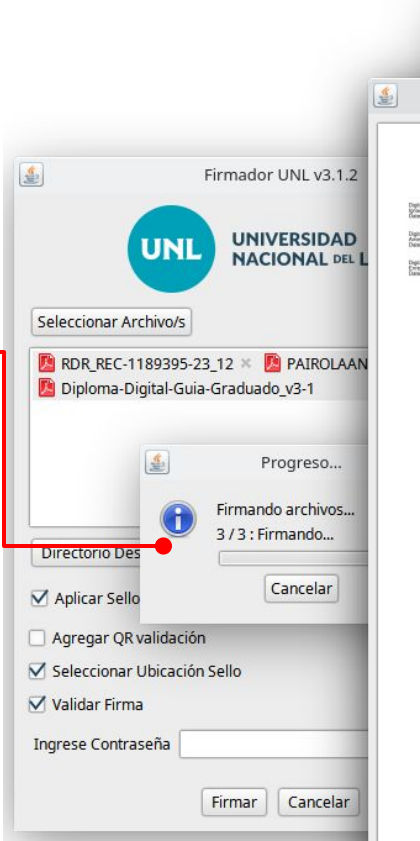

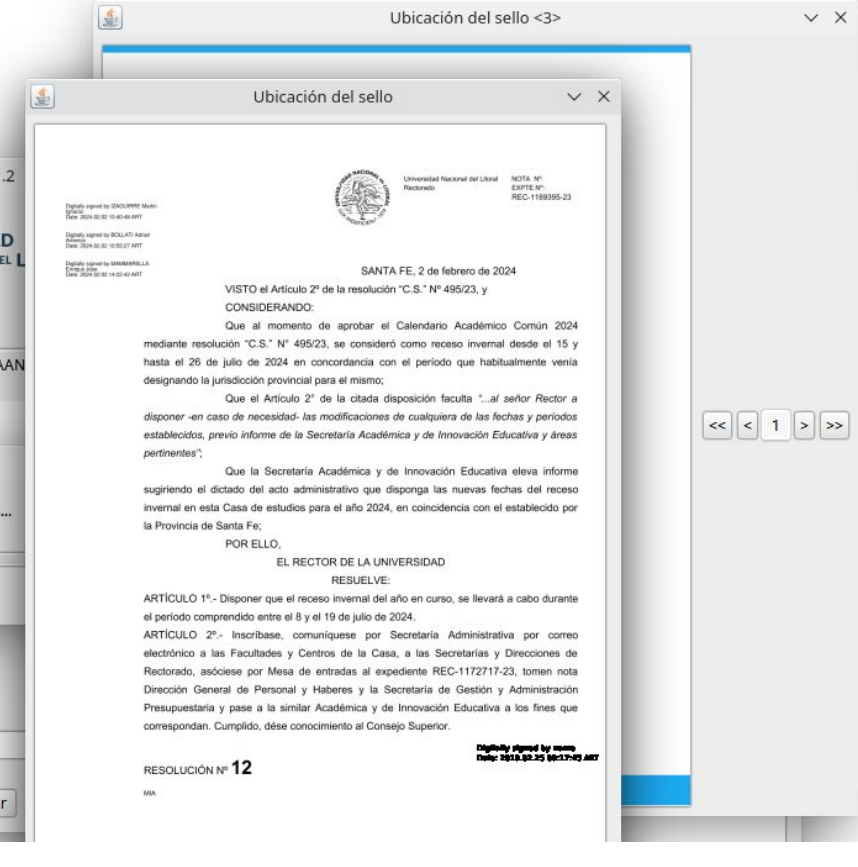

#### 7. Documento(s) firmados con éxito

Si el proceso de Firma finaliza con éxito, el sistema así lo indica. Puede comenzar el proceso cuantas veces requiera firmar documentos.

| <u>4</u> 2                                                                                        | Firmador UNL v3.1.2 V X                                                                                                    |                           |
|---------------------------------------------------------------------------------------------------|----------------------------------------------------------------------------------------------------|---------------------------|
|                                                                                                   | UNIVERSIDAD<br>NACIONAL DEL LITORAL                                                                                                    |                           |
| Seleccionar A                                                                                     | rchivo/s                                                                                                    |                           |
| RDR_REC-1                                                                                         | 189395-23_12 × 🚺 PAIROLAANTONELA 🛛 🛛 👘                                                                                                    |                           |
| <b>1</b>                                                                                          | Firmador UNL v3.1.2 <2>                                                                                                    | ~                         |
|                                                                                                   | El/los archivo/s han sido firmado y guardados en el directorio sele                                                                                     | eccionado: /home/gpetrosi |
| Directorio De                                                                                     | El/los archivo/s han sido firmado y guardados en el directorio sele                                                                                     | eccionado: /home/gpetrosi |
| Directorio De                                                                                     | El/los archivo/s han sido firmado y guardados en el directorio sele                                                                                     | eccionado: /home/gpetrosi |
| Directorio De<br>Aplicar Sell                                                                     | El/los archivo/s han sido firmado y guardados en el directorio sele                                                                                     | eccionado: /home/gpetrosi |
| Directorio De<br>Aplicar Sell<br>Agregar QR<br>Seleccionar                                        | El/los archivo/s han sido firmado y guardados en el directorio sele<br>OK<br>stino /home/gpetrosino<br>o de Firma Hoja<br>validación<br>Ubicación Sello | eccionado: /home/gpetrosi |
| Directorio De<br>Aplicar Sell<br>Agregar QR<br>Seleccionar<br>Validar Firm                        | El/los archivo/s han sido firmado y guardados en el directorio sela                                                                                     | eccionado: /home/gpetrosi |
| Directorio De<br>Aplicar Sell<br>Agregar QR<br>Seleccionar<br>Validar Firm<br>Ingrese Contra      | El/los archivo/s han sido firmado y guardados en el directorio sele                                                                                     | eccionado: /home/gpetrosi |
| Directorio De     Aplicar Sell     Agregar QR     Seleccionar     Validar Firm     Ingrese Contra | El/los archivo/s han sido firmado y guardados en el directorio sela                                                                                     | eccionado: /home/gpetrosi |

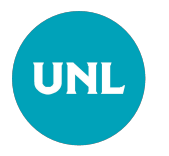

Recuerde que los documentos firmados se descargan automáticamente y se guardan en el directorio que se le indicó en el cuadro de Firma, opción **"Directorio destino"** 

#### Documentos firmados digitalmente

Para finalizar, recuerde lo siguiente:

- La tecnología de Firma Digital se aplica según la normativa vigente en el ámbito nacional según la Ley de Firma Digital Nro. 25.506 y su Decreto reglamentario Nro. 182/2019.
- 2. La **UNL es Autoridad de Registro** de la Autoridad Certificante de la Oficina Nacional de Tecnologías de la Información **ONTI** -
- 3. Las condiciones de emisión de certificados digitales obedecen al procedimiento establecido en la **Política Única de Certificación de la ONTI.**

Para mayor información, acceda a https://www.unl.edu.ar/servicios/categorias/digetic/firma\_digital/

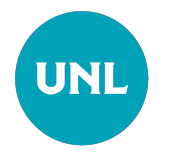